- 1. Log in to RefereeSchedule using the login credentials you created when registering.
- 2. You will come to the main screen:

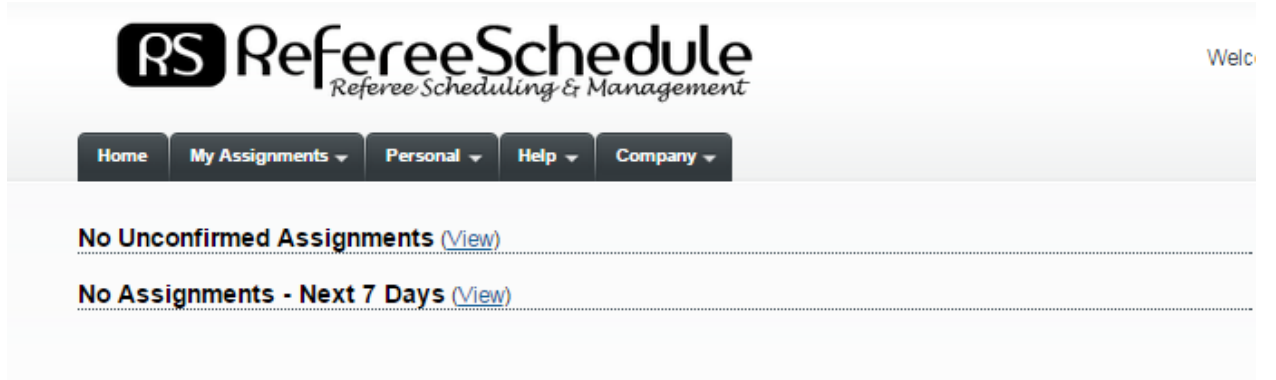

3. Go to the Personal Tab and Select My Availability

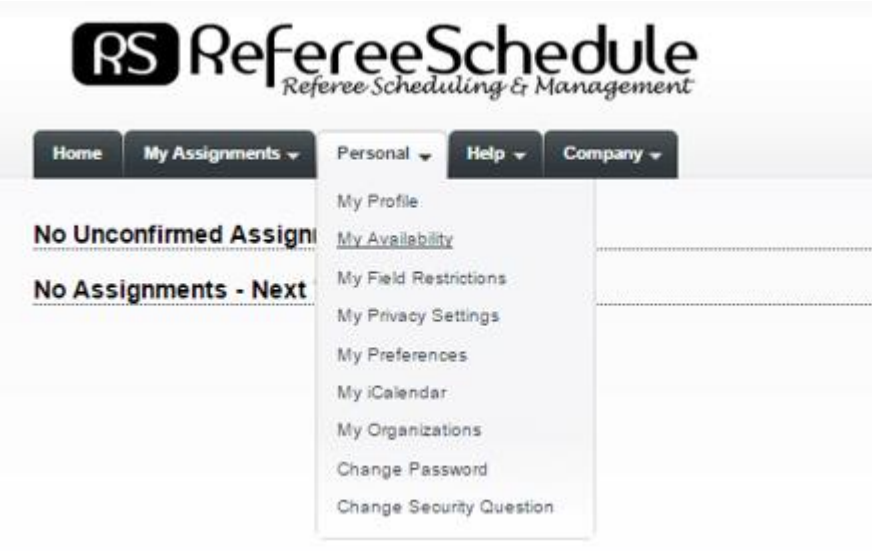

4. You will come to a Calendar Page – if this is your first time adding availability the calendar will show all red which indicates you as not available every day.

## My Availability

| Availability is shown in the following calendar. |          |         |               |          |        |              |
|--------------------------------------------------|----------|---------|---------------|----------|--------|--------------|
|                                                  |          |         | Add           |          |        |              |
| < Previous Month                                 |          |         | November 2015 | <b>T</b> |        | Next Month > |
| Sunday                                           | Monday 2 | Tuesday | wednesday     | Thursday | Friday | Saturday     |
|                                                  |          |         |               |          |        |              |
|                                                  |          |         |               |          |        |              |
| 3                                                |          |         |               |          |        |              |
|                                                  |          |         |               |          |        |              |
| 15                                               |          | 17      |               |          |        |              |
|                                                  |          |         |               |          |        |              |
|                                                  |          |         |               |          |        |              |
| 22                                               | 23       |         |               |          | 27     |              |
|                                                  |          |         |               |          |        |              |
| 29                                               | 30       |         |               |          |        |              |
|                                                  |          |         |               |          |        |              |
|                                                  |          |         |               |          |        |              |
| Available All Day                                |          |         |               |          |        |              |

Available Part of the Day Not Available 5. Select the Add button. Select the date you are adding availability for and then available times or all day. Then click add

| My Availability<br>You can add / edit available time by completing the fields below.                                                   |
|----------------------------------------------------------------------------------------------------|
| Required Field                                                                                                    |
| Title / Notes                                                                                                    |
| Date Nov <b>v</b> 7 <b>v</b> 2015                                                                                                    |
| <ul> <li>○ Available All Day.</li> <li>Time</li> <li>● Available Starting at 8 ▼ : 00 ▼ AM ▼ , Ending at 11 ▼ : 00 ▼ AM ▼ .</li> </ul> |
| Time Zone (UTC-08:00) Pacific Time (US & Canada)                                                                                       |
| <ul> <li>No Recurrence. This is a one-time availability.</li> <li>Recurrence</li> <li>Repeat</li> <li>Add</li> <li>Cancel</li> </ul>   |

6. Your available time will show on the calendar for that date and the day will change to green (available all day) or yellow (available part of the day).

## My Availability

Availability is shown in the following calendar.

| - Device Marth |        |           | Newsysher 2045 |           |        | No. 4 Marchine     |
|----------------|--------|-----------|----------------|-----------|--------|--------------------|
| Sunday         | Monday | Tuesday   | Wednesday      | Thursday  | Friday | Saturday           |
| 1              | 2      | 3         | 4              | 5         | 6      | 8:00 AM - 11:00 AM |
| <u>e</u>       |        |           | 11             | <u>12</u> | 13     | <u>14</u>          |
| 15             |        | <u>17</u> |                |           |        |                    |
| 22             |        |           |                |           |        |                    |
| 28             | X      |           |                |           |        |                    |

Add

Available All Day Available Part of the Day Not Available 7. If you have a split availability on a particular game day then you will need to make a second entry for that day to add your second available time frame.

## My Availability

Availability is shown in the following calendar.

|                                            |        |         | Add       |          |        |                                                          |
|--------------------------------------------|--------|---------|-----------|----------|--------|----------------------------------------------------------|
| Previous Month September 2015 Next Month : |        |         |           |          |        |                                                          |
| Sunday                                     | Monday | Tuesday | Wednesday | Thursday | Friday | Saturday                                                 |
|                                            |        | 1       | 2         |          |        | 7oday <u>5</u><br>8:00 AM - 2:00 PM<br>4:00 PM - 7:00 PM |
| 2                                          | 1      |         |           |          | 11     | All Dav                                                  |
| 13                                         |        |         |           |          |        | <u>19</u><br>10:00 AM - 1:00 PM                          |
| 20                                         |        |         |           |          |        | <u>26<br/>10:00 AM - 1:00 PM</u>                         |
| 27                                         |        |         |           |          |        |                                                          |

Available All Day Available Part of the Day Not Available